## How to Send Event Data from Blastware to Vision

Some users manually collect event data from field installations and require a means of pushing these events to the Vision Server. It is possible to batch process up to approximately 500 events at a time using the Blastware Auto Call Home program following the steps below. Please note that Blastware PDF formatting looks different from the THOR or Vision PDF formatting done through ACH.

**Step 1:** Download and configure the Forwarding Agent. The Forwarding Agent download is available in the drop down menu on the top right of the webpage.

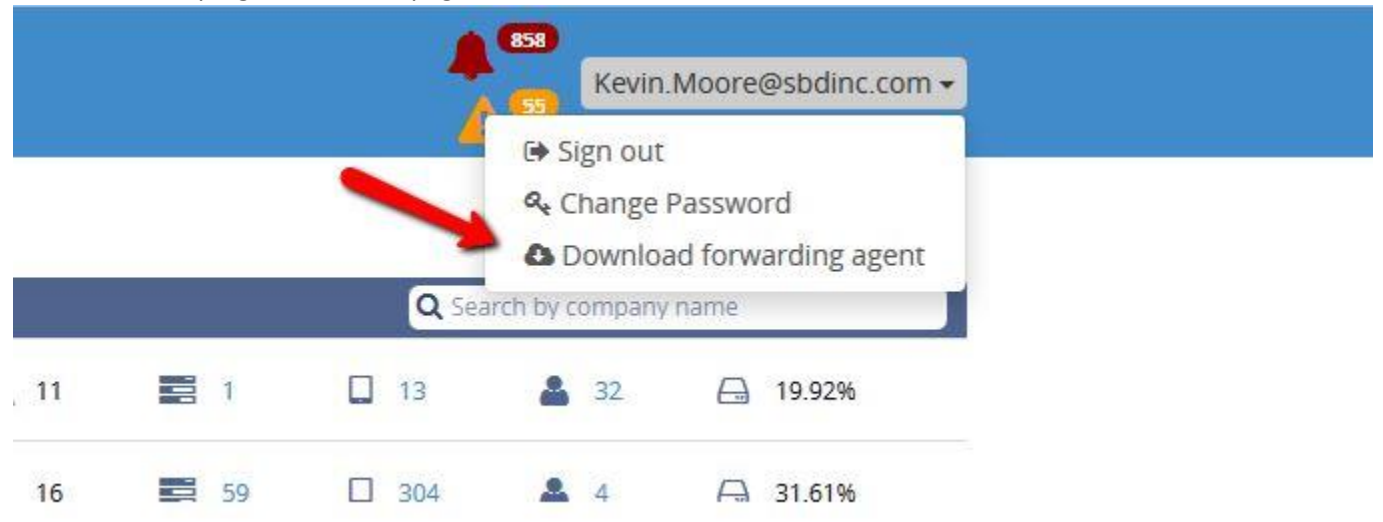

Install the forwarding agent and run the software. Enter Group alias(Webservice username) and Group Password(Webservice Password).

| Þ | Forward Agent                   | —                                | ×     |
|---|---------------------------------|----------------------------------|-------|
|   |                                 | STATUS:<br>OK                    |       |
|   | Group alias:<br>Group password: | Instantel                        |       |
|   | Target directory:               | C:\Blastware 10\Vision Migration |       |
|   |                                 | Change target directory          |       |
|   | 🗌 Launch t                      | he client when Windows starts    |       |
|   |                                 | Version 1.5                      | 5.0.3 |

Select the same directory in target directory mentioned in Step 2

**Step 2:** Setup the Auto Call Home reports as shown below and make sure you select the right measurement units and the right compliance is selected at the bottom.

Auto Call Home reports should be set up as shown below. Please be sure not to select the Use Serial Number as Subdirectory box.

|                                                                                                    | Save to D:\Bi                                                         | astware 10/Wision Mig                                                                                                    | gration Folde                           | é 👔                        |
|----------------------------------------------------------------------------------------------------|-----------------------------------------------------------------------|----------------------------------------------------------------------------------------------------|-----------------------------------------|----------------------------|
| Sensor Configuration<br>C Uni-Axial C Tri                                                                                                    | i-Axial                                                               | e Serial Number as S<br>eck Database                                                                                                    | ubdirectory<br>File Type<br>ext         | (€ XML                     |
| Event Data                                                                                                    |                                                                       |                                                                                                    |                                         |                            |
| Event Report Metafile                                                                                                    | Save to                                                               |                                                                                                    |                                         |                            |
| Event Report PDF                                                                                                    | Save to D:\BI                                                         | astware 10/Vision Mij                                                                                                    | gration Folde                           |                            |
| FFT Report Metafile                                                                                                    | Save to                                                               |                                                                                                    |                                         | 1                          |
| Frequency Ran                                                                                                    | ige. From 2                                                           | Hz. To                                                                                                    | 100                                     | Hz                         |
| Convert Event to ASCII                                                                                                    | Save to                                                               |                                                                                                    |                                         | 1                          |
| Convert Event to XML                                                                                                    | Save to DIVBI                                                         | astware 10/Vision Mij                                                                                                    | pration Folde                           |                            |
| Monitor Loa                                                                                                    |                                                                       |                                                                                                    |                                         |                            |
| Convert To Text                                                                                                    | Save to                                                               |                                                                                                    |                                         |                            |
| Convert To XML                                                                                                    | Save to                                                               |                                                                                                    |                                         |                            |
|                                                                                                    |                                                                       |                                                                                                    |                                         |                            |
| Measurement System                                                                                                    |                                                                       |                                                                                                    |                                         |                            |
| Measurement System<br>Metric C Imperia                                                                                                    | el                                                                    | Show Mic in 🕥 c                                                                                                    | вс                                      | Linear units               |
| Measurement System                                                                                                    | al<br>File extensions fo                                              | Show Mic in 📀 c<br>r database reports                                                                                                    | вС                                      | Linear units               |
| Measurement System<br>Metric C Imperia<br>For Waveform Events                                                                                                    | al<br>File extensions fo                                              | Show Mic in 🕐 o<br>r database reports<br>For Histogram E                                                                                                    | B C                                     | Linear units               |
| Measurement System<br>Metric C Imperia<br>For Waveform Events<br>Extension of text files                                                                                                    | al<br>File extensions fo                                              | Show Mic in read<br>r database reports<br>For Histogram E<br>Extension of                                                                                                    | B C<br>vents<br>text files              | Linear units               |
| Measurement System<br>Metric C Imperia<br>For Waveform Events<br>Extension of text files T<br>Extension of Metafiles V                                                                                                | al<br>File extensions fo<br>XT<br>VMF                                 | Show Mic in real<br>r database reports<br>For Histogram E<br>Extension of<br>Extension of                                                                                                    | B C<br>vents<br>text files<br>Metafiles | Linear units<br>TXT<br>WMF |
| Measurement System<br>Metric Imperia<br>For Waveform Events<br>Extension of text files T<br>Extension of Metafiles<br>Compliance Graph<br>Waveform: Yes Histo<br>Geophone # 1 D:\Blastwar<br>Geophone # 2 D:\Blastwar | al<br>File extensions fo<br>XT<br>VMF<br>ogram: Yes<br>re 10\SYSTEM\D | Show Mic in reaction of a constraint of the second second | B C<br>vents<br>text files<br>Metafiles | Linear units<br>TXT<br>WMF |

Step 3: Open the Processing window in Auto Call Home located under the Test tab

| 🖆 Auto Call Hom | -    |            |                                                           |
|-----------------|------|------------|-----------------------------------------------------------|
| Settings Status | Test | About      |                                                           |
| When Started 🔽  |      | Processing | Start BWMail Communication Port Type 💿 Serial O UDP O TCP |

**Step 4:** Select the Events from the file location you have manually saved the events on your system and click on the File Convert button (Note you can process up to 500 events using this tool, if you have large files you may have to process in smaller batches for the tool to work)

| Te | st Auto Call Ho                                      | ome Processing                                                                                                    | $\times$ |  |  |  |
|----|------------------------------------------------------|----------------------------------------------------------------------------------------------------|----------|--|--|--|
| Г  | Result Event                                         |                                                                                                    |          |  |  |  |
|    | Not Tested<br>Not Tested<br>Not Tested<br>Not Tested | C:\Blastware 10\Event\Marketing\final cut\UM8999_20151202153236.IDFH<br>C:\Blastware 10\Event\Marketing\final cut\um8999_20151202152527.idfw<br>C:\Blastware 10\Event\Marketing\final cut\MP13488_20151130114236.IDFW<br>C:\Blastware 10\Event\Marketing\final cut\MP13488_20151130112757.IDFH | _        |  |  |  |
|    |                                                      |                                                                                                    |          |  |  |  |
|    |                                                      |                                                                                                    |          |  |  |  |
|    |                                                      |                                                                                                    |          |  |  |  |
|    |                                                      |                                                                                                    |          |  |  |  |
|    | _                                                    |                                                                                                    |          |  |  |  |
|    | Sel                                                  | Exit Clear Status Check Event False Trigger Detection Mail File Convert                                                                                                    |          |  |  |  |

**Step 5:** You can view the files being created and processed to Vision from the Target directory selected in the Reports Options/Forwarding Agent. Once processed they will be moved to a Sent folder in the same directory.